## Faire une RECHERCHE

Si vous devez réaliser une recherche rapide vers :

- Un département
- Une commune
- Un site
- Un bâtiment
- Un étage
- Une pièce
- Un équipement

vous pouvez le faire directement sur le bandeau en haut de votre écran via l'outils "Recherche".

| abyla <sup>VS</sup> Light -              | Gestion du Patrimoine                                                    |                             | Q ★ Site pilote Mode ? - 5 ×<br>(3) Navigation |                                      |  |
|------------------------------------------|--------------------------------------------------------------------------|-----------------------------|------------------------------------------------|--------------------------------------|--|
| ACTIONS                                  | < 🏦 + Patrimoine +                                                       |                             | Recherche (F6)                                 | Modifier                             |  |
| Composants                               | Etudes<br>Archive                                                        | Menu                        |                                                | N                                    |  |
| Ajouter à la recherche Afficher les fils | Meurthe et Moselle<br>Département<br>Meuse<br>Département<br>Département | Plan                        | Géolocalisation                                | Aucun composant<br>n'est sélectionné |  |
| Nouvelle - racine - Imprimer la fiche    | Vosges<br>Département                                                    | Aucun composant sélectionné | -                                              |                                      |  |
|                                          | galoon                                                                   | Études                      | Requêteur<br>73 <sub>Requêtes</sub><br>₽       |                                      |  |

L'outils de recherche permet de cibler une catégorie bien particulière ou toutes les catégories.

Utiliser pour cela la fonction suivante :

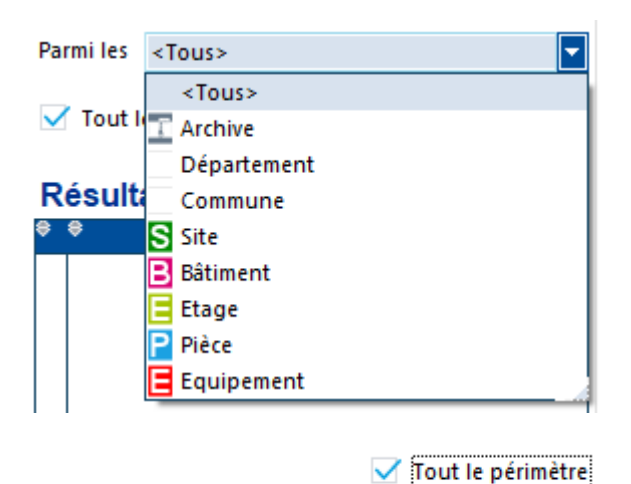

En cochant la case "tout le périmètre"

vous faites votre recherche sur tous le périmètre que vous avez accès.

Ex: Rechercher un "Bâtiment" sur tous le périmètre (ex: Brabois-santé si vous êtes le responsable du site) auquel vous avez accès.

A contrario en décochant cette case vous ciblé un secteur précis, pour ce faire :

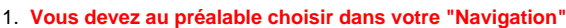

- 2. Ensuite allez sur l'onglet recherche
- $\bigotimes$

Navigation"

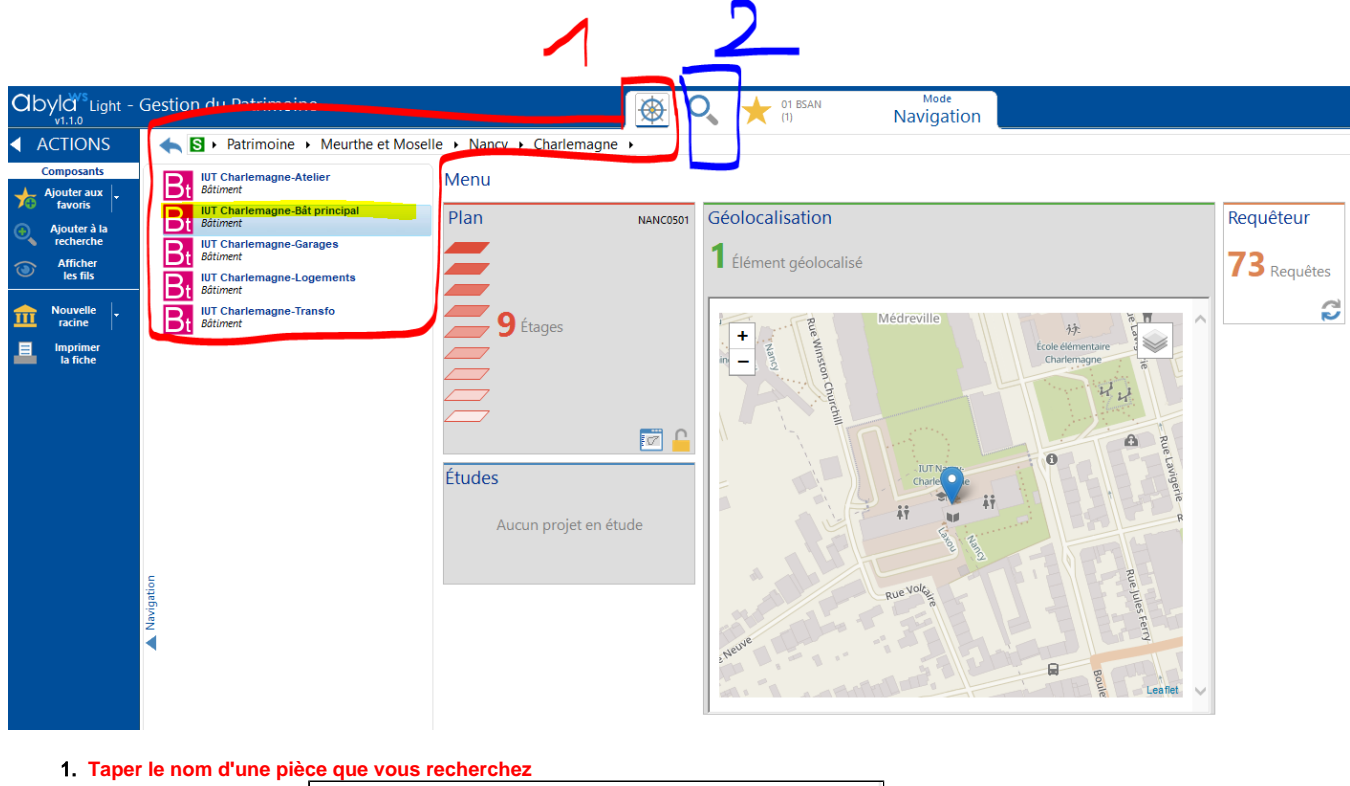

2. Pensez à bien décocher

- 3. Cochez le bâtiment préalablement choisis
- 4. Cliquez sur rechercher
- 5. Observez votre résultat
- 6. Ouvrez le via la tuile plan sur votre droite

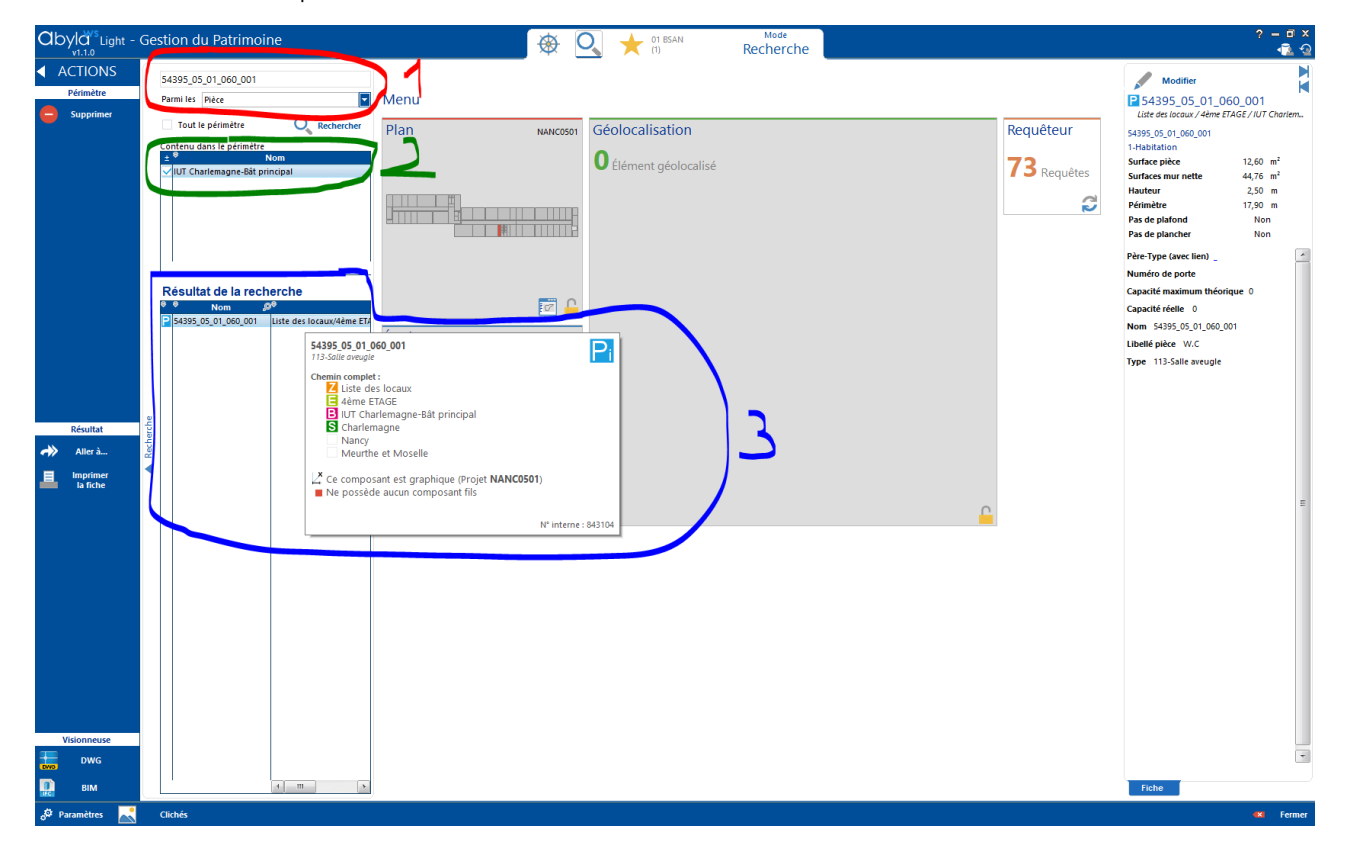

## (i) Recherche Infinie

Si vous constatez une recherche infinie, cela peut être du à une faute d'écriture.

1 Vous serez alors obligé de fermer ABYLA WS et recommencer, sans quoi vous ne pourrez plus réaliser de recherche.

Ré-ouvrez ainsi ABYLA WS et corrigez votre faute.

Cette problématique sera réglée sur la prochaine version.

| lecherc | he en<br>옷 | cours             |                   |
|---------|------------|-------------------|-------------------|
|         | echerc     | echerche en<br>ອີ | echerche en cours |